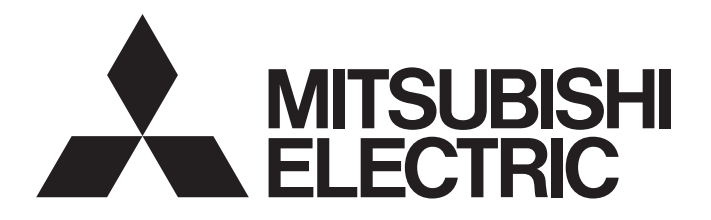

[1/6]

| [Issue No.]       | SV-A-0001                                                                  |
|-------------------|----------------------------------------------------------------------------|
| [Title]           | How to Use the Update Parameter Setting Range Function on MR Configurator2 |
| [Date of Issue]   | January 2019                                                               |
| [Relevant Models] | MR Configurator2                                                           |

Thank you for your continued support of Mitsubishi Electric AC servo products.

This bulletin presents how to use the update parameter setting range function on the general-purpose servo setup software, MELSOFT MR Configurator2.

#### 1 Summary

If the parameter setting ranges of the servo amplifier and MR Configurator2 installed in a personal computer are different, the parameter setting range of the target servo amplifier registered on MR Configurator2 can be updated with the setting range of the servo amplifier connected to the personal computer.

Use this function when the parameters cannot be set on MR Configurator2 because of the extended parameter setting range.

#### [Example of the update parameter setting range result]

| No.  | Abbr. | Name                     | Units | Setting range | Axis1 |
|------|-------|--------------------------|-------|---------------|-------|
| PE44 |       | For manufacturer setting |       | 0000-0000     | 0000  |
| PE45 |       | For manufacturer setting |       | 0000-0000     | 0000  |
| PE46 |       | For manufacturer setting |       | 0000-0000     | 0000  |
| PE47 |       | For manufacturer setting |       | 0000-0000     | 0000  |
| PE48 |       | For manufacturer setting |       | 0000-0000     | 0000  |
| PE49 |       | For manufacturer setting |       | 0000-0000     | 0000  |
| PE50 |       | For manufacturer setting |       | 0000-0000     | 0000  |
|      |       |                          |       |               |       |

| Before | updating | the | parameter | setting  | range    |
|--------|----------|-----|-----------|----------|----------|
|        |          |     |           | <u> </u> | <u> </u> |

|      |       |                          |       | 4 4          |       |
|------|-------|--------------------------|-------|--------------|-------|
| No.  | Abbr. | Name                     | Units | Setting inge | Axis1 |
| PE44 |       | For manufacturer setting |       | 0-30000      | 0     |
| PE45 |       | For manufacturer setting |       | 0-30000      | 0     |
| PE46 |       | For manufacturer setting |       | 0-30000      | 0     |
| PE47 |       | For manufacturer setting |       | -10000-10000 | 0     |
| PE48 |       | For manufacturer setting |       | 0000-0011    | 0000  |
| PE49 |       | For manufacturer setting |       | 0-30000      | 0     |
| PE50 |       | For manufacturer setting |       | 0-65535      | 0     |

Updated parameter setting range

For other useful functions in the update parameter setting range function, refer to the help of MR Configurator2. [Where to find the help]

From the [Help] menu, select [MR Configurator2 Help]. From the function list, select [USEFUL FUNCTIONS OF MR Configurator2 (TOOL)], and click [UPDATE PARAMETER SETTING RANGE].

## MITSUBISHI ELECTRIC CORPORATION

[Issue No.] SV-A-0001

#### 2 Update Parameter Setting Range Procedure

There are two ways to update the parameter setting range as follows.

- Update parameter information
   Receive the newest parameter setting range from the connected servo amplifier, and update the existing parameter setting range of the model on MR Configurator2 with the received parameter setting range.
- (2) Add new parameter information Receive the newest parameter setting range from the connected servo amplifier, and register the new information of the model on MR Configurator2.

#### 2.1. When Updating Parameter Information

- (1) If parameters are already set, save them in a project file.
- (2) After starting MR Configurator2, create a project of the target servo amplifier, and connect it online.
- (3) Select [Tools] from the menu, and click [Update Parameter Setting Range].
- (4) In the Update Parameter Setting Range window, select [Update information of an existing model], and click [Next].

| Update Parameter Setting Range                                                                                                    |
|----------------------------------------------------------------------------------------------------|
|                                                                                                    |
| Maintenance of the model information will be performed in MR Configurator2.<br>Select the function you want to use.                        |
| <data acquisition="" amplifier="" from="" the="">          Outpdate information of an existing model.         Register a new model.</data> |
| <file and="" data="" management=""></file>                                                                                                 |
| <ul> <li>Save information of a registered model to a file.</li> </ul>                                                                      |
| O Register a new model from a file.                                                                                                    |
| O Delete a registered model.                                                                                                    |
| ○ Rename a registered model.                                                                                                    |
|                                                                                                    |
|                                                                                                    |
|                                                                                                    |
|                                                                                                    |
| Next > Cancel                                                                                                    |

# MITSUBISHI ELECTRIC CORPORATION

### [Issue No.] SV-A-0001

(5) Make sure that the servo amplifier model (example: MR-J4-B (-RJ)) and the operation mode of the open project match the connected servo amplifier, and click [Start].

|                                                                    | ange                                                                                                    |
|--------------------------------------------------------------------|----------------------------------------------------------------------------------------------------|
|                                                                    |                                                                                                    |
| Update                                                             |                                                                                                    |
| Confirm the amplif                                                 | ier for which you want to update the parameter setting range.                                                          |
|                                                                    |                                                                                                    |
| Axis: Axis1                                                        | ×                                                                                                    |
| Model:                                                             | MR-J4-B (-RJ)                                                                                                    |
| Operation mode:                                                    | Standard                                                                                                    |
| S/W number:                                                        | BCD-B46W300 (factory setting)                                                                                          |
|                                                                    |                                                                                                    |
|                                                                    |                                                                                                    |
|                                                                    |                                                                                                    |
|                                                                    |                                                                                                    |
|                                                                    |                                                                                                    |
|                                                                    |                                                                                                    |
| The program will now r                                             | read the parameter setting range from the specified model.                                                             |
| The program will now r<br>Click [Start].                           | read the parameter setting range from the specified model.                                                             |
| The program will now r<br>Click [Start].<br>Please wait a few minu | read the parameter setting range from the specified model.<br>utes and do not turn off the power supply while loading. |
| The program will now r<br>Click [Start].<br>Please wait a few minu | read the parameter setting range from the specified model.<br>utes and do not turn off the power supply while loading. |
| The program will now r<br>Click [Start].<br>Please wait a few minu | read the parameter setting range from the specified model.<br>utes and do not turn off the power supply while loading. |
| The program will now i<br>Click [Start].<br>Please wait a few minu | read the parameter setting range from the specified model.<br>utes and do not turn off the power supply while loading. |
| The program will now o<br>Click [Start].<br>Please wait a few minu | read the parameter setting range from the specified model.<br>utes and do not turn off the power supply while loading. |
| The program will now n<br>Click [Start].<br>Please wait a few minu | read the parameter setting range from the specified model.<br>utes and do not turn off the power supply while loading. |

- (6) Verify the updated parameter setting range, and click [Save].
  - \* Once this is done, the model information is updated, and this setting is unnecessary from next time.

| Update Parameter Setting Rang   | je                            | × |  |  |  |
|---------------------------------|-------------------------------|---|--|--|--|
|                                 |                               |   |  |  |  |
| The parameter setting range wi  | ll be updated as follows:     |   |  |  |  |
|                                 |                               |   |  |  |  |
| Model:                          | MR-J4-B (-RJ)                 |   |  |  |  |
| Operation mode:                 | Standard                      |   |  |  |  |
| S/W number before update:       | BCD-B46W300 (factory setting) |   |  |  |  |
| S/W number after update:        | BCD-B46W300 D4                |   |  |  |  |
| Servo amplifier model:          | MR-J4-10B1                    |   |  |  |  |
|                                 |                               |   |  |  |  |
| The read process was complete   | d successfully.               |   |  |  |  |
|                                 |                               |   |  |  |  |
|                                 |                               |   |  |  |  |
|                                 |                               |   |  |  |  |
|                                 |                               |   |  |  |  |
|                                 |                               |   |  |  |  |
| To update the model information | n, dick "Save".               |   |  |  |  |
|                                 |                               |   |  |  |  |
|                                 |                               |   |  |  |  |
|                                 | < <u>B</u> ack Save Cance     |   |  |  |  |

- (7) Click [End] in the completion window to end the update function.
- (8) Next time when the project of the updated servo amplifier model/operation mode is started, parameter editing and setting are enabled within the updated parameter setting range.

## MITSUBISHI ELECTRIC CORPORATION

#### [Issue No.] SV-A-0001

#### 2.2. When Newly Adding Parameter Information

- (1) After starting MR Configurator2, create a project of the target servo amplifier, and connect it online.
- (2) Select [Tools] from the menu, and click [Update Parameter Setting Range].
- (3) In the Update Parameter Setting Range screen, select [Register a new model], and click [Next].

| Update Parameter Setting Range                                                                                      |
|----------------------------------------------------------------------------------------------------|
|                                                                                                    |
| Maintenance of the model information will be performed in MR Configurator2.<br>Select the function you want to use. |
| <data acquisition="" amplifier="" from="" the=""></data>                                                            |
| O Update information of an existing model.                                                                          |
| Register a new model.                                                                                               |
| <file and="" data="" management=""></file>                                                                          |
| ○ Initialize information of a standard model.                                                                       |
| ○ Save information of a registered model to a file.                                                                 |
| Register a new model from a file.                                                                                   |
| O Delete a registered model.                                                                                        |
| Rename a registered model.                                                                                          |
|                                                                                                    |
|                                                                                                    |
|                                                                                                    |
|                                                                                                    |
|                                                                                                    |
|                                                                                                    |
| Next > Cancel                                                                                                    |

(4) Make sure that the servo amplifier model and the operation mode of the open project match the connected servo amplifier, enter the name of the newly registering servo amplifier in [New name], and click [Start].

| Source model                                                                    |                                                                                                    |
|---------------------------------------------------------------------------------|----------------------------------------------------------------------------------------------------|
| Confirm the amplif                                                              | ier for which you want to newly register a parameter setting range.                                                                                                    |
| Axis: Axis1                                                                     |                                                                                                    |
| Model:                                                                          | MR-J4-B (-RJ)                                                                                                    |
| Operation mode:                                                                 | Standard                                                                                                    |
| S/W number:                                                                     | BCD-B46W300 (factory setting)                                                                                                    |
| (rou can enter up t                                                             | b 16 characters using alphanumeric and a "-")                                                                                                    |
| New name: MR-                                                                   | <ul> <li>b 16 characters using alphanumeric and a "-")</li> <li>b4-B-000X</li> </ul>                                                                                                    |
| The program will now<br>registering.<br>Click [Start].<br>Please wait a few min | 16 characters using alphanumeric and a '-')<br>14-8-000X<br>read the parameter setting range for the amplifier that you are newly<br>utes and do not turn off the power supply while loading. |

# MITSUBISHI ELECTRIC CORPORATION

### [Issue No.] SV-A-0001

- (5) Verify the updated parameter setting range, and click [Save].
  - \* Once this is done, the model information is saved, and this setting is unnecessary from next time.

| Update Parameter Setting Rang                                                                      | e                                                               |             | $\mathbf{\Sigma}$ |
|----------------------------------------------------------------------------------------------------|-----------------------------------------------------------------|-------------|-------------------|
|                                                                                                    |                                                                 |             |                   |
| The parameter setting range wi                                                                     | l be newly added as follows:                                    |             |                   |
|                                                                                                    |                                                                 |             |                   |
| New model name:                                                                                    | MR-J4-B-XXXX                                                    |             |                   |
| Operation mode:                                                                                    | Standard                                                        |             |                   |
|                                                                                                    |                                                                 |             |                   |
| New S/W number:                                                                                    | BCD-B46W300 D4                                                  |             |                   |
| Servo amplifier model:                                                                             | MR-J4-10B1                                                      |             |                   |
| The read process was complete<br>The new model will be saved wit<br>To newly add model information | d successfully.<br>h the name "MR-J4-8-XXX".<br>, click "Save". |             |                   |
|                                                                                                    |                                                                 | < Back Save | Cancel            |

- (6) Click [End] in the completion window to end the update function.
- (7) When a new project is created next time, the newly registered model will be displayed in the model list. Selecting the model allows editing and setting of parameters within the updated parameter setting range.

| New Project                                  |                                     | × |
|----------------------------------------------|-------------------------------------|---|
| Model                                        | MR-J4-B-XXXX                        | ~ |
| Operation mode                               | MR-J4-GF (-RJ)                      |   |
| Multi-ax. unification                        | MR-J4-B (-RJ)                       |   |
| Station                                      | MR-J4-B-LL<br>MP-14-B-P 10 10       |   |
| Option unit                                  | MR-J3-B Extension function          |   |
|                                              | MR-JE-A<br>MR-IE-R (F)              |   |
|                                              | MR-JE-C                             |   |
| Connection setting                           | MR-J4-TM<br>MR-JE-AS                |   |
| <ul> <li>Servo amplifier of</li> </ul>       | MR-J3-A                             |   |
| Com. speed                                   | MR-J3-B<br>MR-J3-B(S) Fully closed  |   |
| Port No.                                     | MR-J3-B Linear                      |   |
| Search com. sp                               | MR-J3-B DD Motor<br>MR-J3-T         |   |
|                                              | MR-1N-A                             |   |
|                                              |                                     |   |
| The last-used project the application is res | t will be opened whenever<br>tarted |   |
|                                              | <u>O</u> K <u>C</u> ancel           |   |

# MITSUBISHI ELECTRIC CORPORATION

#### [Issue No.] SV-A-0001

#### 3 CAUTION

- For MR-J4-A servo amplifiers, this function is supported with software version A3 or later.
- This function screen does not start when other function screens are displayed. It can be started when only a project is opened.
- This function screen does not start when multiple MR Configurator2 are running.
- Models used in a project cannot be deleted, and its model names cannot be changed. In addition, when MR Configurator2 is started directly, models selected by the system setting cannot be deleted and its model names cannot be changed.
- This function is available only when MR Configurator2 and a servo amplifier are directly connected with a USB cable.
- Receiving the parameter setting range from the servo amplifier may cause the parameter initial value registered on MR Configurator2 to be out of range or abnormal. If the model data is used, and the initial setting is executed in the [Parameter Setting] screen, parameters out of range or in abnormal values are displayed in red.
- The maximum number of characters that can be entered as a new name is 64 single-byte alphanumeric characters. Symbols except "-" cannot be used.
- Names that are already registered on MR Configurator2 cannot be used as a new name.
- Up to 64 models can be registered on MR Configurator2 except the default models. If the number of registered models exceeds the maximum limit, delete unnecessary models from [Delete a registered model].
- If a large number of models are registered, MR Configurator2 takes time to startup.
- As a general rule, do not change the setting value of the parameter for manufacturer setting. Unexpected operations may occur. Set the parameters by referring to the servo amplifier instruction manual.

#### Revisions

| Sub-No. | Issued date  | Revision details |
|---------|--------------|------------------|
| -       | January 2019 | First edition    |

## MITSUBISHI ELECTRIC CORPORATION